# THE SKY IS THE LIMIT

Photoshop opdracht

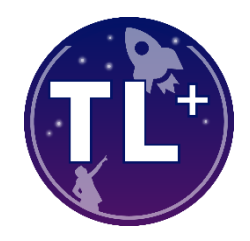

# **Omschrijving**

Maak in Photoshop een poster over jouw gekozen inspirerende persoon.

Je maakt in ieder geval **één afbeelding** waar jij samen met de persoon op staat. Daarnaast vertel je zoveel mogelijk met **plaatjes** over wat jij in je onderzoek te weten bent gekomen over deze persoon. Je maakt een duidelijke keuze in de informatie die je op de poster laat zien. Met **korte teksten** kun je de afbeelding aanvullen. Maak er een **mooi geheel** van.

# Het begin

Maak een nieuw document aan met de volgende afmetingen:

21cm x 29,7cm (A4) 150 pixels/inch

## Dit doe je via: *Bestand > Nieuw... >*

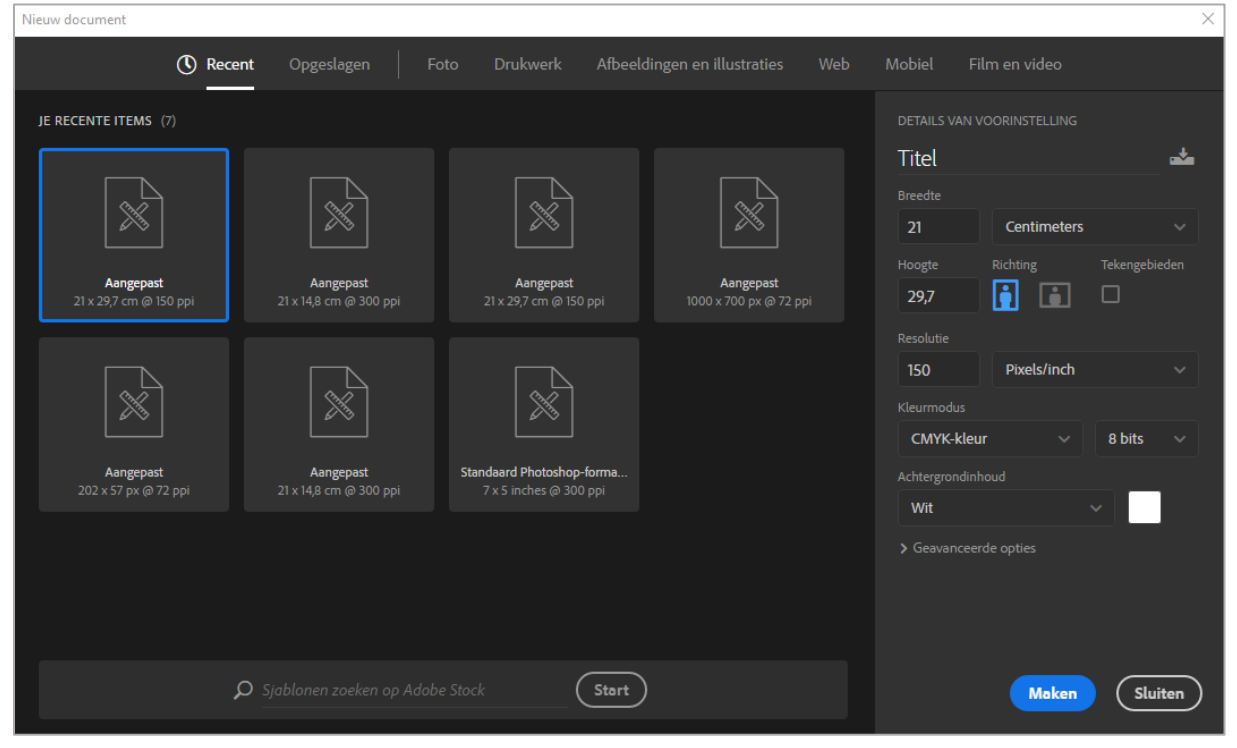

Voeg afbeeldingen in door: *Bestand > Ingesloten plaatsen...* 

Vergeet niet om de laag om te zetten in pixels, voordat je deze kunt bewerken!

## <u>Eisen</u>

Jouw poster heeft een goede inhoud, is netjes bewerkt en overzichtelijk. De volgende eisen kunnen je helpen om dit te bereiken:

### Inhoud

- Je staat samen met jouw inspirerende persoon in de afbeelding. Ook wordt in de afbeelding(en) duidelijk wat deze inspirerende persoon heeft gedaan en waarom hij belangrijk is.

- Door korte stukjes tekst toe te voegen kun je meer informatie geven en er wordt duidelijk waarom deze persoon inspirerend is voor jou!

- Je hebt een bewuste keuze gemaakt in wat je laat zien en lezen! (samenvattend)

### Techniek

- De poster is op A4-formaat
- Je hebt afbeeldingen gebruikt van voldoende kwaliteit (hoge resolutie).

- Je hebt in de afbeelding gewerkt met het 'vrijstaand maken' van voorwerpen of personen (dus de achtergrond van plaatjes verwijderen).

- Je hebt nagedacht over de 'compositie' (waar iets moet staan in de afbeelding) en laat dit zien in je poster.

### Voorbeeld:

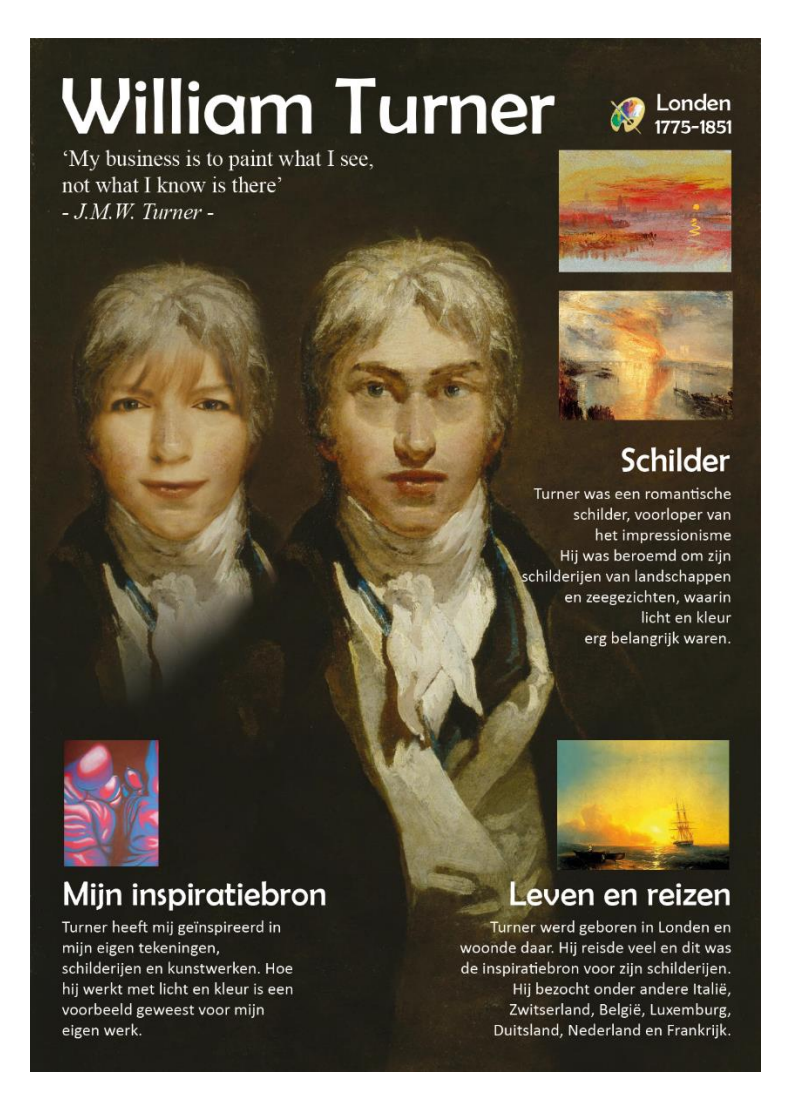